## Create a claim on behalf of someone else

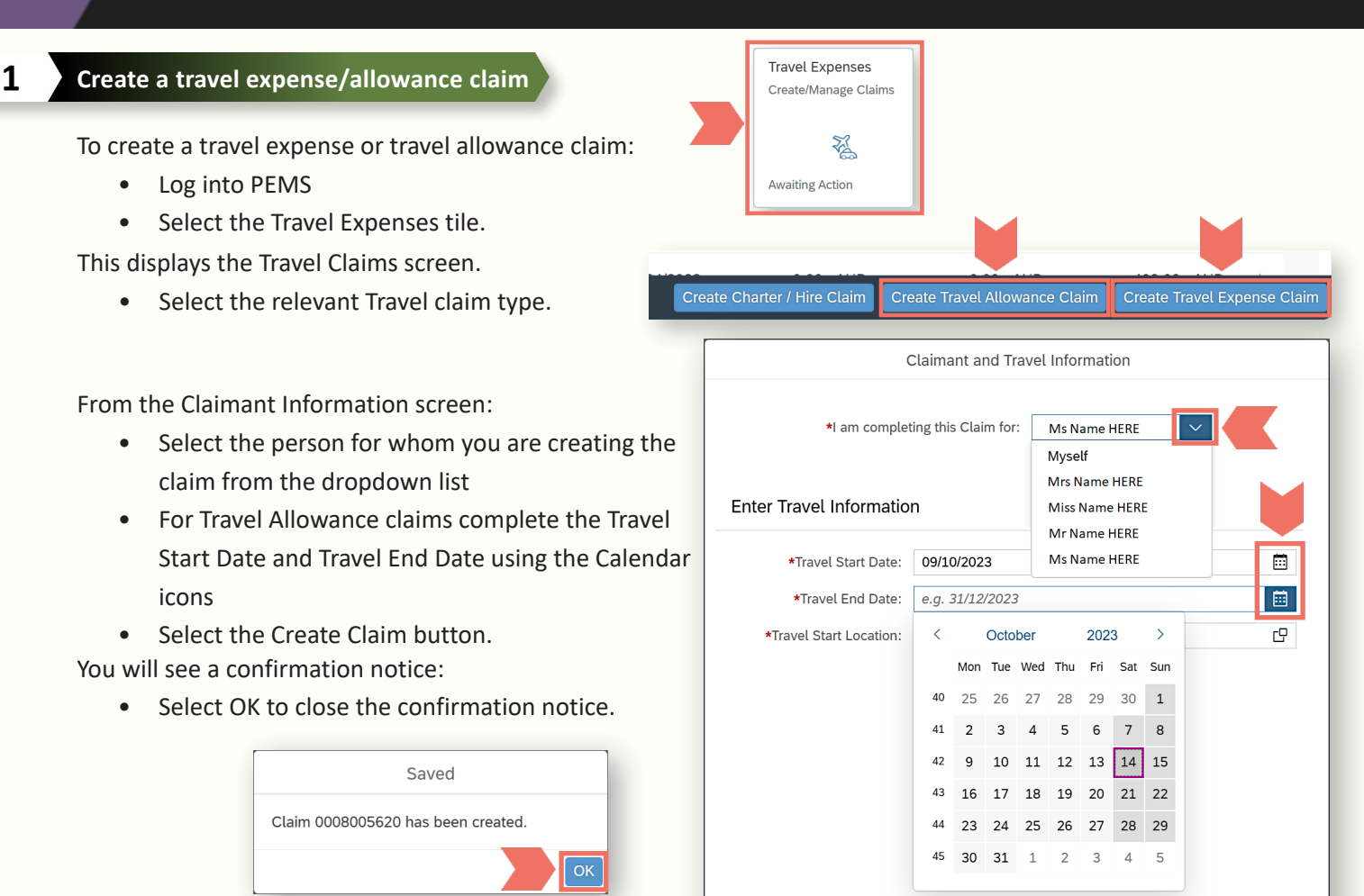

Enter all information into each relevant Edit Travel Leg or Expense Item screen.

|                             |                                          | Edit Expense Item (24/07/20 | )23 - Parking)       |                                                                                                    |     |  |  |
|-----------------------------|------------------------------------------|-----------------------------|----------------------|----------------------------------------------------------------------------------------------------|-----|--|--|
| *Date c                     | f Expense:                               | 24/07/2023 - 26/07/2023     | i                    |                                                                                                    |     |  |  |
| *Expense                    |                                          | Parking                     | $\sim$               |                                                                                                    |     |  |  |
|                             | Edit Travel Leg (23/05/2023 - Brisbane)  |                             |                      |                                                                                                    |     |  |  |
| *Purp                       | Purpos                                   | e of Travel (1)             |                      | Add Purpo                                                                                                    | ose |  |  |
| Invi<br>tinvi               |                                          | on                          | Travel Allowance D   | Dates                                                                                                    |     |  |  |
|                             |                                          | $\checkmark$                | 23/05/2023           | C) to the second second |     |  |  |
| viii-                       | No. of nights claiming at this location: |                             |                      | ion: 1                                                                                                    |     |  |  |
|                             |                                          |                             | Location Stay        | /ed: Brisbane                                                                                                    | i   |  |  |
|                             | Type of Accommodation:                   |                             |                      | Commercial  Non-Commercial  Canberra                                                                                                    |     |  |  |
|                             |                                          | Are you claiming an accon   | nmodation adjustme   | nt?: 🔵 Yes 💿 No                                                                                                    | i   |  |  |
| Note:                       |                                          | Tax In                      | voice/Receipt Attach | ned: 🔽                                                                                                    | i   |  |  |
| Mandatory fields are marked |                                          | Avail                       | able on Request (AC  | DR):                                                                                                    | i   |  |  |
| with a red asterisk (*).    |                                          |                             |                      | Travel Leg Details                                                                                                    |     |  |  |

For help refer to the 'Create a travel expense claim' or 'Create a travel allowance claim' guides available on the IPEA website at <u>ipea.gov.au/pemsresources.</u>

When all Travel Leg or Expense Item details are complete and attachments added, the claim needs to be assigned to the traveller to review and accept the Terms and Conditions of their claim.

## Create a claim on behalf of someone else

| Assign the claim to the traveller                                                    |                                                              |                                                                   |                  |        |  |  |
|--------------------------------------------------------------------------------------|--------------------------------------------------------------|-------------------------------------------------------------------|------------------|--------|--|--|
| To assign a claim to the traveller:                                                  | Save                                                         | Delete                                                            | Estimate         | Review |  |  |
| Select the Review button.                                                            |                                                              |                                                                   |                  |        |  |  |
| This will display the Review screen.                                                 |                                                              |                                                                   |                  |        |  |  |
| Select the Assign To button.                                                         |                                                              | Assign To                                                         | Manually Certify | Submit |  |  |
| This will display the Assign Claim for Review screen.                                |                                                              |                                                                   |                  |        |  |  |
| Select the traveller from the dropdo                                                 |                                                              |                                                                   |                  |        |  |  |
| Enter a comment in the Comments                                                      | Assign Claim For Review                                      |                                                                   |                  |        |  |  |
| • Select the OK button. Send to another person in the                                | Send to another person in the office for review or feedback. |                                                                   |                  |        |  |  |
| Miss Name HERE                                                                       | Miss Name HERE                                               |                                                                   |                  |        |  |  |
| *Comments                                                                            | *Comments                                                    |                                                                   |                  |        |  |  |
| Enter additional commen                                                              | Enter additional comments                                    |                                                                   |                  |        |  |  |
|                                                                                      |                                                              |                                                                   |                  | ОК Са  |  |  |
|                                                                                      |                                                              |                                                                   |                  |        |  |  |
| The Assigned confirmation message will appear.                                       |                                                              | Assigned                                                          |                  |        |  |  |
| • Select OK.                                                                         |                                                              | Claim 0008006397 has been successfully assigned to Miss Name HERE |                  |        |  |  |
| The claim is now assigned to the traveller for them to review<br>and submit/certify. |                                                              |                                                                   |                  |        |  |  |

The process for proceeding with claims varies for staff and parliamentarians.

## How staff submit their claim

2

The staff member who travelled will need to submit their claim for certification in PEMS:

- Select the Travel Expenses tile
- Locate and select the claim from the Travel Claims screen by clicking on the row.

This will display the Claimant Information screen.

- Ensure all details are correct, using the Pencil icon to edit as required
- Select Review
- Scroll to the bottom of the Review screen
- Read and accept the Terms and Conditions by ticking the acceptance statement field
- Select Submit
- Choose from the dropdown list the person who will certify the claim
- Select OK to close the confirmation notice.

This will display the Travel Claims screen.

## How parliamentarians certify their claim

Your Parliamentarian will need to certify their claim in PEMS:

- Select the Travel Expenses tile
- Locate and select the claim from the Travel Claims screen by clicking on the row.

This will display the Claimant Information screen.

- Ensure all details are correct, using the Pencil icon to edit as required
- Select Review
- Scroll to the bottom of the Review screen
- Read and accept the Terms and Conditions by ticking the acceptance statement field
- Select Certify
- Select OK to close the confirmation notice.

This will display the Travel Claims screen.

Following certification of a claim, IPEA will review and verify a completed claim in line with our published <u>Service Level Standards</u>. Payments will be received in 2-3 working days following verification.